# UNIS A2000-E运维管理系统 IPv6典型配置指导

Copyright © 2021 紫光恒越技术有限公司及其许可者版权所有,保留一切权利。 非经本公司书面许可,任何单位和个人不得擅自摘抄、复制本文档内容的部分或全部, 并不得以任何形式传播。本文档中的信息可能变动,恕不另行通知。

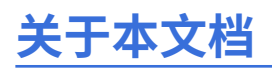

本文档介绍并指导用户完成A2000-E运维管理系统涉及的IPv6相关配置。

本文档主要针对使用IPv6时相对于使用IPv4时的不同点进行说明。详细的配置指导,请参考其他手册。

#### 格式约定

| 格式 | 说明                                                                                   |
|----|--------------------------------------------------------------------------------------|
| 粗体 | 各类界面控件名称采用 <b>加粗</b> 字体表示,如单击 <b>确定</b> 。                                            |
| >  | 多级菜单用 > 隔开。如选择 <b>用户管理</b> > <b>用户列表</b> ,表<br>示选择 <b>用户管理</b> 菜单下的 <b>用户列表</b> 子菜单。 |

## 目录

| 关于本文档                                                                      | ii     |
|----------------------------------------------------------------------------|--------|
| 第 1 章 IPv6入门<br>地址分类<br>地址获取方式                                             | 1<br>1 |
| 第 2 章 为A2000-E 运维管理系统配置IPv6地址<br>手动配置IPv6地址和路由<br>使用IPv6地址访问A2000-E 运维管理系统 | 3<br>6 |
| 第3章管理IPv6资产                                                                | 7      |
| 第 4 章 其他配置                                                                 | 10     |
| 第5章 附录<br>登录A2000-E 远维管理系统的Console                                         | 12     |
| 豆球A2000-L 运销官理示机的Console<br>通过串口木地登录Console                                | 12     |
| 通过SSH远程登录Console                                                           | 16     |
| 使用Chrome和IE无法访问IPv6地址                                                      | 18     |
| 使用Firefox无法访问IPv6地址                                                        | 20     |

iv

## IPv6入门

1

#### 目录:

- 地址分类
- 地址获取方式

A2000-E 运维管理系统支持用户将A2000-E 运维管理系统的IP地址配置为IPv6地址,也支持管理地址为IPv6格式的资 产。另外,系统设置中一些涉及IP配置的地方,也都可以使用IPv6地址。

本文档的后续章节将对以上配置操作进行指导。本章节将先介绍IPv6的一些基本知识,以便于用户对于IPv6有所了解。 IPv6(Internet Protocol version 6),即网际协议第6版,是网际协议的最新版本,目标是取代IPv4,从而解决IPv4的

地址枯竭问题,并实现一些其他方面的改进。

IPv6二进位制下为128位长度,以16位为一组,每组以冒号":"隔开,可以分为8组,每组以4位十六进制方式表示,例如:2001:0db8:85a3:08d3:1319:8a2e:0370:7344。IPv6地址可以进行以下缩写:

- 每项数字前导的0可以省略,例如2001:DB8:2de:0:0:0:0:e13。
- 可以用双冒号"::"表示一组0或多组连续的0,但只能出现一次,例如2001:DB8:2de::e13。

A2000-E运维管理系统支持以上所有写法的IPv6地址格式。

### 地址分类

IPv6的地址分为以下几种类型:

- · 单播(unicast)地址。在网段中唯一标识。
- 任播(anycast)地址。多个接口(host)被分配相同的任播IP地址。只会发送给距离最近或发送成本最低(根据路由表来判断)的其中一个接收地址。只能分配给中间设备(如路由器、三层交换机等),不能分配给终端设备(手机、计算机等),而且不能作为发送端的地址。
- **多播**(multicast)地址。也称组播地址,前缀为ff00::/8。被指定到一群不同的接口,送到多播地址的数据包会 被发送到所有的地址。

A2000-E 运维管理系统的配置中一般只涉及单播地址。单播地址又分为以下几类:

 ・ 全球单播地址(Global Unicast Address): 相当于IPv4的公共地址。IPv6中的全球单播地址是全局可识别的
 和唯一可寻址的。地址段范围为2xxx:xxxx/3-3FFF::FFFF,目前一般使用2001::/16和2002::/16(6to4过渡地
 址)。

- ・**唯一本地地址**(Unique local address):相当于IPv4的私有地址。地址段范围 为fc00::/7,即fc00::/8和fd00::/8,其中fc00::/8为未定义地址。
- ・ **链路本地地址**(Link-Local Unicast Address): 用于链路上的IPv6主机之间的通信,不可路由。地址段范围为 fe80::/10。
- ・ **站点本地地址**(Site-local Unicast Address): 已废弃,被唯一本地地址所取代。但一些旧的网络设备仍会使 用该地址段作为私有地址。地址段范围为fec0::/10。

### 地址获取方式

IPv6的地址获取,一般使用无状态地址自动配置(SLAAC),即**路由通告**。当连接到IPv6网络上时,IPv6主 机可以使用邻居发现协议对自身进行自动配置。当第一次连接到网络上时,主机发送一个链路本地路 由器请求(solicitation)多播请求来获取配置参数。路由器使用包含Internet层配置参数的路由器通 告(advertisement)报文进行回应。

在不适合使用IPv6无状态地址自动配置的场景下,网络可以使用有状态配置。包括配置**静态IP地址**或使 用**DHCPv6**。

A2000-E 运维管理系统仅支持**静态IP地址**和**路由通告**。目前**路由通告**获取的IP地址不支持查看,因此建议手动配 置**静态IP地址**。

IPv6地址和IPv4地址的互通,需要使用双栈路由器、隧道、NAT-PT等方法。本文档默认不实现IPv4和IPv6的互通,即要求本地PC、A2000-E 运维管理系统、资产、对接的服务器必须都配置IPv6地址,或使用IPv4和IPv6双 栈,如用户实现了IPv4和IPv6的互通,则不受此限制。

#### 目录:

- 手动配置IPv6地址和路由
- 使用IPv6地址访问A2000-E 运维管理系统

IPv6通常使用路由通告来实现IP地址的自动分配。A2000-E 运维管理系统默认支持IPv6路由通告,且不能关闭。当 将A2000-E 运维管理系统接入配置了路由通告的IPv6路由器所管理的网络时,将会自动获得IP地址,该地址为唯一本地 地址格式,前缀一般为fc或fd。目前**路由通告**获取的IP地址不支持查看,因此建议手动配置**静态IP地址**。

A2000-E 运维管理系统的IPv4地址为必配,IPv6地址为选配。因此在进行安装部署时,就需要完成IPv4地址的配置。IPv6地址的配置可以在安装部署时就完成配置,也可以在完成安装部署后使用IPv4地址登录A2000-E 运维管理系统并完成IPv6的配置。

## 手动配置IPv6地址和路由

用户仅可以通过Console控制台菜单配置IPv6地址。

完成静态IP的配置之后,如路由器使用了路由通告,A2000-E 运维管理系统仍将自动获取IPv6动态地址,业务网口 上将同时存在静态IP地址、动态IP地址和链路本地地址。其中静态IP和动态IP都可以用来访问A2000-E 运维管理系 统。

如需访问其他网段,用户可以在Console控制台中手动添加静态路由配置。

IPv6地址和路由相关的参数规划如下表所示:

#### 表 1: IPv6参数规划

| 参数     | 举例           | 说明                                  |
|--------|--------------|-------------------------------------|
| 网口     | GE0/0        | 选择业务网口的名称。                          |
| 方式     | 静态           | IP配置为静态IP。DHCPv6使用较<br>少,本文档将不进行介绍。 |
| IPv6   | fc00:1002::5 | 格式为全球单播地址或唯一本地地<br>址。需要配置在网关同一网段内。  |
| IPv6前缀 | 64           | 选填,缺省为64。                           |

| 参数       | 举例                                | 说明                                                           |
|----------|-----------------------------------|--------------------------------------------------------------|
| IPv6缺省网关 | fc00:1002::1                      | 选填,缺省则自动获取网关地址。                                              |
| 路由目标地址   | fc00:1010:67::/64                 | 通过路由访问的目标地址,可以是<br>具体的IP,也可以是 <b>网段/掩码前</b><br><b>缀</b> 的形式。 |
| 路由网关地址   | fc00:1010:32:0:ec4:7aff:fe96:b430 | 路由转发地址,填写网关的具<br>体IP。                                        |

#### 1. 登录A2000-E 运维管理系统的Console。

**说明:** 登录可以通过串口登录,也可以通过IPv4地址登录,或使用已配置/自动获取的IPv6地址登录。

2. 输入Network Configuration对应的的序号,例如1,并按回车。

3. 输入GE0/0网口对应的序号,例如1,进入修改网口信息的子菜单。

Network Configuration:

1. GE0/0

卣

- R. Routes
- S. Device Status
- B. Device Bonding D. Default IPV4 Gateway
- G. Default IPV6 Gateway H. Host Info
- A. Add Net Device
- 0. Return
- 4. 输入IPV6 Address对应的序号,例如3,输入已规划的IPv6的地址和前缀并按回车。

Network Configuration: 1. IP Address : 10.2.105.5 2. Netmask : 255.255.0.0 **3. IPV6 Address :** 4. DNS1 : 5. DNS2 : C. Clean all 0. Return Enter selection: **3** New IPV6 Address : **fc00:1002::5/64** 

- 5. 确认无误后,输入S并按回车。完成IPv6地址的配置。
  - Network Configuration: 1. IP Address : 10.2.105.5 2. Netmask : 255.255.0.0 3. IPV6 Address : ==> fc00:1002::5/64 4. DNS1 : 5. DNS2 : C. Clean all S. Submit 0. Return Enter selection: **S** Device 'GE0/0' successfully disconnected.

Connection successfully activated (D-Bus active path: /org/freedesktop/NetworkManager/ ActiveConnection/32)

- 6. 设置IPv6默认网关地址。
  - a) 返回Network Configuration菜单。
  - b) 输入G,并按回车,进入Default IPV6 Gateway菜单。
  - c) 输入1, 修改IPv6默认网关。

```
Default IPV6 Gateway:

1. IPV6 Gateway: fc00:1002::1 Dev: GE0/0

0. Return

Enter selection: 1
```

- **说明:** IPv6的默认网关只能配置一个,无论有几个网口。序号为1的行中将显示默认网关的地址,即 默认网关所在的网卡。如未配置或使用自动获取,则显示为空。
- d) 选择1个待设置默认网关的网口对应的序号,如1,并按回车。
- e) 输入IPv6网关地址并按回车。
- f) 输入y确认并按回车。完成默认网关的配置。

Current IPV6 Gateway: fc00:1002::1 Current IPV6 Gateway Device: GE0/0

1: GE0/0 Please input ipv6 gateway dev: **1** Please input new ipv6 gateway: **fc00:1002::1** Make new gateway effective?[y/n] **y** Config gateway, please wait

- 7. 设置IPv6路由。
  - a) 返回Network Configuration菜单。
  - b) 输入R,并按回车,进入Routes菜单。
  - c) 输入A,并按回车,执行Add添加路由操作。
  - d) 输入待添加的路由的目标地址和网关地址,中间用","隔开,并按回车。
  - e) 收到确认提示后输入y。完成路由的添加。

```
Routes:

A. Add

R. Remove

D. Display Route

S. Submit

0. Return

Enter selection: A

Please input route (target[/netmask or

masklen],gateway): fc00:1010:67::/64,fc00:1010:32:0:ec4:7aff:fe96:b430

Are you sure (fc00:1010:67::/64,fc00:1010:32:0:ec4:7aff:fe96:b430) ? (y/n)y
```

## 使用IPv6地址访问A2000-E 运维管理系统

使用IPv6地址访问A2000-E 运维管理系统,对于Web界面,在浏览器中输入https://[IPv6地址](或直接输入[IPv6地址]),例如https://[fc00:1002::5],将自动跳转到A2000-E 运维管理系统的Web登录界面。

| https://[fc00:10 | 002::5]/webui/login |    |        |  |
|------------------|---------------------|----|--------|--|
|                  |                     |    |        |  |
|                  |                     |    |        |  |
|                  |                     |    |        |  |
|                  | UNIS 运维管理系统         | 5  |        |  |
|                  |                     |    |        |  |
|                  | 帐号                  |    |        |  |
|                  | 密码                  |    |        |  |
|                  |                     |    | 登录遇到问题 |  |
|                  |                     |    |        |  |
|                  |                     | 登录 |        |  |
|                  |                     |    |        |  |
|                  |                     |    |        |  |
|                  |                     |    |        |  |
|                  |                     |    |        |  |
|                  |                     |    |        |  |

如使用SSH客户端登录A2000-E运维管理系统,IPv6地址不需要加中括号,直接使用和IPv4地址同样的输入方式。

如使用SSH客户端能够正常登录A2000-E 运维管理系统,但访问Web界面失败,有可能是浏览器的原因,请参考使用Chrome和IE无法访问IPv6地址和使用Firefox无法访问IPv6地址。

使用IPv6地址访问A2000-E 运维管理系统过程中的其他细节和使用IPv4地址访问没有任何区别,请参考《A2000-E 运维管理系统Web配置指导》。

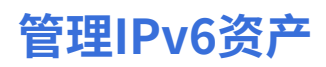

使用IPv6地址的资产,在A2000-E 运维管理系统中的配置和访问,与使用IPv4地址的资产没有明显的区别。只需要保证 已为A2000-E 运维管理系统配置IPv6地址和已为设备配置IPv6地址,并且两个地址互通。

#### 添加IPv6资产

新建资产 × 1指定资产类型 ▶ 2填写基本信息 资产名称\* Linux-01-v6 (?)资产IP\* fc00:1010:32::30 ping 简要说明 资产组 请选择… 系统编码\* UTF-8 Ω 责任人 创建 上一步

在添加资产时,请将**资产IP**参数填写为资产的IPv6地址。

#### 添加同一资产的不同IP

如同一个资产同时配置了IPv4地址和IPv6地址,或同时配置了多个IPv6地址,可以将多个地址在A2000-E 运维管理系 统中添加为不同的资产进行管理,例如:

| # | 资产名称 💲      | 资产IP 🗧           | 资产类型    | 是否禁用 | 资产组 简要说明 | ◆ 责任人 | 操作        |
|---|-------------|------------------|---------|------|----------|-------|-----------|
|   | Linux-01-v6 | fc00:1010:32::30 | 💍 Linux | • 活动 |          |       | 编辑        |
|   | Linux-01    | 10.10.33.30      | 💍 Linux | • 活动 |          |       | <u>編辑</u> |

可以将这些资产在**资产 > 配置 > 等级配置**中添加为**等价资产**,从而使修改其中一个资产的责任人、协议、帐号配置 时,可以自动同步到另一个资产。

| 新建等价资产         |                   |                  |         |    | × |
|----------------|-------------------|------------------|---------|----|---|
| 名称*            | Linux-01          |                  |         |    | ? |
| 添加资产*          | 资产名称              | IP               | 资产类型    | 操作 |   |
|                | Linux-01-v6       | fc00:1010:32::30 | 👌 Linux | ŧ  |   |
|                | Linux-01          | 10.10.33.30      | 💍 Linux | ŧ  |   |
|                | 승计: 2<br><b>+</b> |                  |         |    |   |
| 责任人*           | 未配置责任人            |                  |         | •  |   |
| 简要说明           |                   |                  |         |    |   |
| 注: 等价资产的类型, 协议 | ,责任人,帐号配置请保持一致。   |                  |         |    |   |

#### 访问IPv6资产

在A2000-E 运维管理系统中添加使用IPv6地址的资产和权限,并使用相应帐号登录A2000-E 运维管理系统的Web/SSH客

户端后,可以通过资产的IPv6地址直接访问对应的资产。

通过SSH、SFTP直连资产时,如涉及IPv6地址,IPv6地址是否加中括号会根据系统环境和客户端的不同而有所差别,具体说明如下:

| 会话类型   | A2000-E 运维管理系统地址                                      | 目标资产地址                                       |
|--------|-------------------------------------------------------|----------------------------------------------|
| SSH    | 部分工具或环境支持中括号,但建议统一全部不<br>在Windows环境下Xshell的命令行中使用ssh命 | <sup>、</sup> 加中括号。当目标资产地址为IPv6时,无法<br>令直连访问。 |
| SFTP工具 | FileZilla必须加中括号,WinSCP可以加也可以<br>不加。                   | 不能加中括号。                                      |

确定

| 会话类型   | A2000-E 运维管理系统地址 | 目标资产地址  |
|--------|------------------|---------|
| SFTP命令 | 必须加中括号。          | 不能加中括号。 |

使用IPv6地址访问资产过程中的其他细节和使用IPv4地址访问没有任何区别,请参考《A2000-E 运维管理系统Web配置 指导》。

## 其他配置

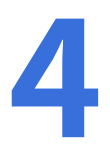

#### HA

HA支持使用IPv6地址,但其虚IP与各节点的实IP,必须使用同一格式,即必须都为IPv4或都为IPv6。

#### 邮件/文件/NTP/Syslog/LDAP/RADIUS服务器

A2000-E 运维管理系统对接的这些服务器都支持配置成IPv6格式的地址,例如:

| 系统时间    | 邮件服务 | 文件服务                  | 告警事件              | 其他           |                   |             |                 |   |
|---------|------|-----------------------|-------------------|--------------|-------------------|-------------|-----------------|---|
| 邮件服务器 * |      | [fc00:1010            | :16:0:250:56ff:fe | e8f:ac65]    |                   |             |                 |   |
|         |      | 如果使用IPV(<br>加上 ": 端口' | 6, 请使用"[]"包;<br>。 | 含地址 (如[fe80: | :1])。如果使用非        | 缺省端口 (25或SS | 3L465) , 请在地址后面 | i |
| 发件人地址*  |      | name@exa              | ample.com         |              |                   |             |                 |   |
| 发件人名称   |      |                       |                   |              |                   |             |                 |   |
|         |      | □ 服务器要                | 要求安全连接(SS         | SL/TLS) 🔲 通  | 1<br>过本地postfix转发 | ✔ 服务器要求     | ∮局份验证           |   |
| 用户名 *   |      | user1                 |                   |              |                   |             |                 |   |
| 密码 *    |      |                       |                   |              |                   |             |                 |   |
| 1       | 测试   | 确定                    |                   |              |                   |             |                 |   |

对于不同的服务器,在A2000-E 运维管理系统中进行配置时IP地址的具体写法如下:

| 服务器类型                                                                                | 格式                             | 样例                                                           |
|--------------------------------------------------------------------------------------|--------------------------------|--------------------------------------------------------------|
| <ul> <li>・ 文件服务器</li> <li>・ NTP服务器</li> </ul>                                        | 直接输入IPv6地址,不加中括号和端<br>口号。      | fc00:1010:32::30                                             |
| <ul> <li>・邮件服务器</li> <li>・Syslog服务器</li> <li>・LDAP服务器</li> <li>・RADIUS服务器</li> </ul> | 格式为:[IPv6地址]:端口号,其中端<br>口号为可选。 | [fc00:1010:16:0:250:56ff:fe8f:ac65]<br>[fc00:1010:16::65]:25 |

#### 帐号改密

如将同一资产的IPv4、IPv6地址,或多个IPv6地址添加为不同的资产,改密前建议将这些资产的待改密帐号配置为等价 帐号。设置等价帐号后,对其中一个帐号的改密完成后,A2000-E 运维管理系统将会自动同步修改所有等价帐号托管的 密码。

| 名称 🔺          | 帐号名 ♦ | 资产                   | 简要说明 ᅌ    | 操作         |
|---------------|-------|----------------------|-----------|------------|
| test-Linux-01 | test  | Linux-01 Linux-01-v6 |           | 编辑 删除      |
| 合计: 1         |       |                      | C 每页显示 10 | ▲ < 1 /1 > |

#### 用户登录控制

全局/个人用户登录控制中,IP地址可以设置为IPv6格式。IPv6没有类似IPv4中的地址范围的写法,只能写成下图中的网段格式,或写成指定的某个IP地址。

| 用户登录控制 |                   | × |
|--------|-------------------|---|
| 时间     | 请输入               | 0 |
| IP地址   | fc00:1010:32::/64 | 0 |
| MAC地址  | 请输入               | ? |
| 条件     | 満足                |   |
| 动作     | 拒绝                |   |

确定

附录

5

#### 目录:

- 登录A2000-E 运维管理系统的Console
- 使用Chrome和IE无法访问IPv6地址
- 使用Firefox无法访问IPv6地址

### 登录A2000-E 运维管理系统的Console

Console控制台支持通过多种方式登录。登录到控制台之后,管理员可以进行重置admin帐号、使用系统工具、修改主机名等功能。

A2000-E运维管理系统的Console支持以下登录方式:

- ・ 串口登录
- ・ SSH远程登录

其中SSH远程访问的8022端口默认不开启,必须使用串口登录Console后在SSHD Management中开启。

#### 通过串口本地登录Console

通过串口登录Console,需要提前进行以下准备:

- 在机房准备一台本地PC,预先安装Xshell等支持串口登录的工具。
- 准备一根串口线。如本地PC没有串口,请额外准备USB转接工具,通过该工具连接串口,并在本地PC安装相应的驱动。

首次通过串口登录Console,需要预先完成串口的初始配置,否则连接串口后无法进入Console菜单。本节将在初 <mark>始配置串口</mark>相关步骤中进行介绍。如已完成初始配置,则可以跳过这些步骤。

本文以Xshell为例介绍串口登录步骤,Putty的配置与Xshell基本相同。

1. 将本地PC和A2000-E 运维管理系统通过串口线相连。

#### 建立连接

2. 在Xshell主界面,选择**文件 > 新建**,新建一个连接。

3. 将协议设置为SERIAL。

| 新建会话属性                                     |             |           |          | ?    | $\times$ |
|--------------------------------------------|-------------|-----------|----------|------|----------|
| 类别(C):                                     |             |           |          |      |          |
| □ 连接                                       | 连接          |           |          |      |          |
| □ 用户身份验证<br>□ 登录提示符                        | 常规          |           |          |      |          |
| 登录脚本                                       | 名称(N):      | 新建会话      |          |      |          |
| □-SSH<br>□-安全性                             | 协议(P):      | SERIAL    | $\sim$   |      |          |
| ····隧道<br>································ | 主机(H):      |           |          |      |          |
| - TELNET<br>- RLOGIN                       | 端口号(O):     | <b>A</b>  |          |      |          |
| SERIAL<br>代理<br>保持活动状态                     | 说明(D):      |           | ^        |      |          |
| □ 终端<br>□ ***                              |             |           | ~        |      |          |
| ····₩盆<br>·····VT 模式                       | 重新连接        |           |          |      |          |
| 高级                                         |             | 自动重新连接(A) |          |      |          |
| ➡                                          | 间隔(V):      | 0 🔺 秒     | 限制(L): 0 | ▲ 分钟 |          |
|                                            | TCP选项       |           |          |      |          |
|                                            | □使用Nagle算法( | J)        |          |      |          |
| ZMODEM                                     |             |           |          |      |          |
|                                            |             |           |          |      |          |
|                                            |             | 连接        | 确定       | 取消   |          |

- 4. 在左侧选择SERIAL,设置串口属性。
  - ・ Port:使用本地PC的设备管理器中显示的实际端口名称
  - Baud rate: 115200
  - Data bits: 8
  - Stop bits: 1
  - Parity: None
  - Flow Control: None

| 新建会话属性                                                                                                    |                       |        |        |    | ?  | Х |
|----------------------------------------------------------------------------------------------------|-----------------------|--------|--------|----|----|---|
| 类别( <u>C</u> ):                                                                                                    |                       |        |        |    |    |   |
| □· 连接                                                                                                    | 连接 > SERIAL           |        |        |    |    |   |
| □· <b>用户身份验证</b><br>□·····登录提示符                                                                                                    | 常规                    |        |        |    |    |   |
| 登录脚本<br>⊟SSH                                                                                                    | <u>P</u> ort:         | COM3   | ~      |    |    |   |
| 安全性                                                                                                    | <u>B</u> aud Rate:    | 115200 | ~      |    |    |   |
| SFTP                                                                                                    | <u>D</u> ata Bits:    | 8      | $\sim$ |    |    |   |
| TELNET<br>RLOGIN                                                                                                    | <u>S</u> top Bits:    | 1      | ~      |    |    |   |
| SERIAL                                                                                                    | P <u>a</u> rity:      | None   | $\sim$ |    |    |   |
| 代理<br>保持活动状态                                                                                                    | <u>F</u> low Control: | None   | $\sim$ |    |    |   |
| <ul> <li>● 授炳</li> <li>● 提盘</li> <li>● VT 模式</li> <li>● 高级</li> <li>● 高级</li> <li>● 高级</li> <li>● 正日志记录</li> <li>● 文件传输</li> <li>● X/YMODEM</li> <li>● X/YMODEM</li> <li>■ ZMODEM</li> </ul> |                       |        |        |    |    |   |
|                                                                                                    |                       |        | 连接     | 确定 | 取消 |   |

5. 单击**连接**。如连接成功,屏幕上将显示输出内容。

如已完成初始配置串口,将进入A2000-E 运维管理系统的登录认证界面。请直接参考11执行登录认证操作。

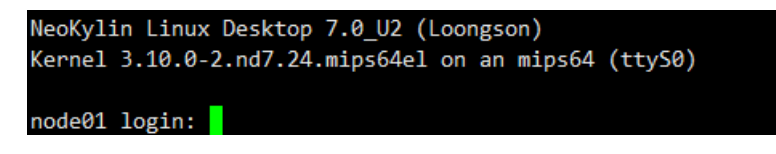

否则请继续参考以下步骤完成初始配置串口。

#### 初始配置串口

卣

**说明:** A2000-E 运维管理系统重启后再连接串口,也需执行以下步骤。

- 6. 重新启动A2000-E 运维管理系统。
- 7. 在启动界面显示dtb verify ok!!!时,按<u>C</u>键并按回车,进入PMON命令行。

| 🥑 新建会话                     | - Xshell 6                           |                                                                                                    | _            |     | ×   |
|----------------------------|--------------------------------------|----------------------------------------------------------------------------------------------------|--------------|-----|-----|
| 文件(F) 编                    | 辑(E) 查看(V)                           | 工具(T) 选项卡(B) 窗口(W) 帮助(H)                                                                                                    |              |     |     |
| 📮 📂 •                      | 98 % i 🗔 ·                           | ·   🔍   🏗 • 🌑 • 🎢 •   📀 🔤   👯 🔒   🖮 🍠   🔯 • 🗔 •   🍘 🤛                                                                                                    |              |     | •   |
| ● 主机,IP地                   | 也址或会话名称                              |                                                                                                    |              |     | •   |
| 📕 要添加当                     | 前会话, 点击左                             | E侧的箭头按钮。                                                                                                    |              |     |     |
| 会话管理器                      | џ×                                   | ● <u>1</u> 新建会话 × ● <u>2</u> 本地Shell × +                                                                                                    |              |     | • • |
| → 所有会議                     | ų<br>≩<br>≩话                         | Supported loaders [txt, srec, elf, bin]<br>Supported filesystems [net, fat, fs, disk, iso9660, socket, tty, ram]<br>This software may be redistributed under the BSD copyright.<br>Copyright 2000-2002, Opsycon AB, Sweden.<br>Copyright 2005, ICT CAS.<br>CPU GODSON3 BogoMIPS: 2369<br>sw selected! mem@ 495Mhz<br>Memory size 8192 MB.<br>Primary Instruction cache size 64kb (64 line, 4 way)<br>Primary Data cache size 64kb (64 line, 4 way)<br>Secondary cache size 4096kb<br>BEV1<br>BEV0<br>BEV in SR set to zero.<br>working_fdt=0xbfcfb004<br>dtb verify ok!!! |              |     |     |
| 新建会话属性                     | 店                                    | Press <enter> to execute loading image:(wd0,0)/boot/vmlinuz</enter>                                                                                                    |              |     |     |
| 名称<br>名称<br>类型<br>主机<br>端口 | 恒<br>新建会话<br>会话<br>localhost<br>COM4 | <pre>Press any other key to abort. Not find the file or directory! we can't locate root directory in super block! (wd0,0)/boot/vmlinuz: Undefined error: 0 AUTO Press <enter> to execute loading image:(usb0,0)/boot/vmlinuz Press any other key to abort.</enter></pre>                                                                                                    |              |     |     |
| 协议<br>用户名                  | SERIAL                               | PMON>                                                                                                    | 5            | CAD | ~   |
| serial://:22               |                                      | xterm ∓ 93x27 ≝.42,7 2 <del>g</del> g                                                                                                    | <b>a</b> = • | CAP |     |

8. 在PMON命令行中输入以下命令,烧写boot.cfg文件到tty0中。

devcp /dev/fs/ext2@wd0/boot/boot.cfg tty0

命令执行后将显示串口的详细信息,请记住kernel和args行相关内容。

| <pre>PMON&gt; devcp /dev/fs/ext2@wd0/boot/boot.cfg tty0 / 394timeout 5 default 0</pre>                                                                                            |  |
|----------------------------------------------------------------------------------------------------|--|
| showmenu 1                                                                                                    |  |
| <pre>title NeoKylin Linux Desktop 7.0_U2 (Loongson)</pre>                                                                                                    |  |
| title System Backup and Restore<br>kernel /dev/fs/ext2@wd0/boot/vmlinuz-3.10.0-2.nd7.24.mips64el<br>initrd /dev/fs/ext2@wd0/boot/initrd.gz<br>args rescue quiet splash loglevel=0 |  |

9. 执行load命令,输入devcp时显示的kernel信息,并按回车。

```
PMON> load (wd0,0)/boot/vmlinuz-3.10.0-2.nd7.24.mips64el -
Loading file: (wd0,0)/boot/vmlinuz-3.10.0-2.nd7.24.mips64el (elf)
(elf)
0x81400000/5478503 + 0x81939867/4202537(z) +
Entry address is 81400000
```

10.执行g命令,输入devcp时显示的args信息,并将其中的console取值由tty0修改为ttyS0,115200,并按回车。

| PMON> g root=/dev/sda1 console=ttyS0,115200 quiet splash autoplug=off loglevel=0 ro resume=/dev/sda2     |
|----------------------------------------------------------------------------------------------------|
| /home/tarena/loongson/mbls_3a7a/pmon-loongson3/Targets/Bonito3a3000_7a/compile/Bonito///.                |
| .//pmon/common/env.c:length of boot_param is 00000098                                                    |
| ac = 0000000a, nsp @ 8f00fe78, env @ ffffffff, en @ 8f00ff28                                             |
| vsp = 08xfffffffffffffffeddea4, ssp @ 08xfffffffffffffffeddff28ev                                        |
| <pre>memory_offset = 0x286dd8;cpu_offset = 0x2879e4; system_offset = 0x287a40; irq_offset = 0x289d</pre> |
| b4; interface_offset = 0x289e08;                                                                         |
| board_name:Loongson-3A3000-7A-Dev-1way0x8f299da0 10                                                      |
| Shutdown:0x20006963 reset:0x8f0711f0                                                                     |

#### 完成登录认证

11.输入用户名root,密码admin,并按回车完成登录。

登录成功后进入以下菜单,可以执行菜单相关选项进行控制台管理。

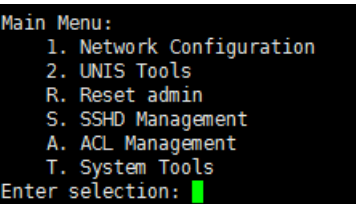

#### 通过SSH远程登录Console

本文以Xshell为例介绍登录步骤。

使用SSH登录Console,需要提前准备Xshell等支持SSH协议或串口登录的工具。此外还需要满足以下前提条件:

- 已通过其他方式登录Console,并在SSHD Management中开启了SSHD服务。
- 已为A2000-E 运维管理系统分配了IP,并且和本地客户端的网络相连通。
- A2000-E 运维管理系统的TCP/8022端口可用,未受到防火墙限制。
- 已获取用于登录A2000-E 运维管理系统的私钥。

本文以Xshell为例介绍登录步骤。

- 1. 在Xshell主界面,选择文件 > 新建,新建一个SSH连接。
- 2. 在连接菜单设置会话以下属性:
  - 名称: 用户自定义的连接名称
  - ・ 协议: SSH
  - 主机: A2000-E 运维管理系统的IP地址
  - ・端口号: 8022

| 新建会话属性                                |             |            |          | ?   | × |
|---------------------------------------|-------------|------------|----------|-----|---|
| 类别(C):                                |             |            |          |     |   |
| □· <b>连接</b>                          | 连接          |            |          |     |   |
| □·用户身份验证<br>□·登录提示符                   | 常规          |            |          |     |   |
| 一登录脚本                                 | 名称(N):      | terminal   |          |     |   |
| ⊡-SSH<br>□ <del>□ 安全</del> 性          | 协议(P):      | SSH        | ~        |     |   |
|                                       | 主机(H):      | 10.2.105.6 |          |     |   |
|                                       | 端口号(O):     | 8022       |          |     |   |
| SERIAL<br>代理                          | 说明(D):      |            | ^        |     |   |
| □ 保持沽动状态<br>□ 终端                      |             |            | $\sim$   |     |   |
|                                       | 重新连接        |            |          |     |   |
| ····································· |             | 自动重新连接(A)  |          |     |   |
| □ <b>外观</b>                           |             |            |          |     |   |
| ◎□<br>突出                              | 间隔(V):      | 0 🕴 秒      | 限制(L): 0 | ◆分钟 |   |
|                                       | T 00)#17    |            |          |     |   |
| ·····•                                | TCP选项       |            |          |     |   |
|                                       | □使用Nagle算法( | U)         |          |     |   |
| X/YMODEM                              |             |            |          |     |   |
| ZMODEM                                |             |            |          |     |   |
|                                       |             |            |          |     |   |
|                                       |             |            |          |     |   |
| ,                                     |             | 连接         | 确定       | 取消  |   |

3. 在连接 > 用户身份验证菜单,配置以下属性:

- ・ 方法:Public Key
- ・ 用户名: root
- 用户密钥:选择已获取的用于登录的私钥
- 密码: 默认为空

| 新建会话属性                           |                          |                            |                   | ?        | $\times$ |
|----------------------------------|--------------------------|----------------------------|-------------------|----------|----------|
| 类别(C):                           |                          |                            |                   |          |          |
| □ 连接                             | 连接 > 用户身份验证              |                            |                   |          |          |
| □· <b>用户身份验证</b><br>□······登录提示符 | 请选择身份验证方法和               | 其它参数。                      |                   |          |          |
| 登录脚本                             | 使用此部分以节省登录<br>建议您将此部分留空。 | 时间。但是,为了最大限                | 度地提高安全性,如         | 如果担心安全问题 | 题,       |
| □- SSH<br>□- 安全性                 |                          |                            |                   |          |          |
| 隧道                               |                          |                            |                   |          |          |
| SFTP                             | 方法(M):                   | Public Key                 | ~                 | 设置(S)    |          |
| RLOGIN                           | 用户名(U):                  | root                       |                   |          |          |
| SERIAL                           | 索码(P)•                   |                            |                   |          |          |
| 代理                               |                          |                            |                   |          |          |
| ·····保持活动状态                      | 用户密钥(K):                 | RSA-201811-openssh         | · · ·             | 浏览(B)    |          |
| 键盘                               | 密码(A):                   |                            |                   |          |          |
|                                  |                          |                            |                   |          |          |
| □                                | 注叙 八钥印化                  | Latera ethics/1777-CCLL/CE | ていわかって田           |          |          |
|                                  |                          | Interactive X1_SSH/SF      | 18/01/2017-01/758 |          |          |
| ◎ 突出                             |                          |                            |                   |          |          |
| 跟踪                               |                          |                            |                   |          |          |
| ···钟                             |                          |                            |                   |          |          |
|                                  |                          |                            |                   |          |          |
| X/YMODEM                         |                          |                            |                   |          |          |
| ZMODEM                           |                          |                            |                   |          |          |
|                                  |                          |                            |                   |          |          |
|                                  |                          | 连接                         | 确定                | 取消       |          |
|                                  |                          |                            |                   |          |          |

4. 单击**连接**,进入下列菜单,可以执行菜单相关选项进行控制台管理。

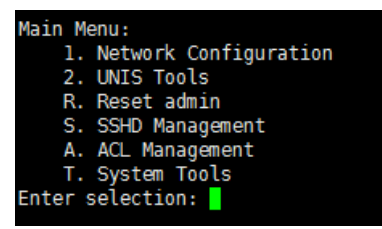

## 使用Chrome和IE无法访问IPv6地址

在Chrome或IE浏览器中输入IPv6地址并访问时,提示无法访问此网站。

#### Chrome浏览器未打开IPv6开关

低版本的Chrome浏览器,并非默认支持IPv6,需要打开IPv6开关才能访问IPv6地址。

- 1. 在Chrome浏览器地址栏中输入chrome://net-internals/dns#dns并跳转到该地址。
- 2. 查看是否有Enable IPv6按钮。
  - ・ 是,<mark>3</mark>。
  - 排查其他原因。
- 3. 单击Enable IPv6启用IPv6,并重新访问IPv6地址。

#### 用户的网络设置了不支持IPv6的代理

用户的网络如果设置了代理,且该代理不支持IPv6,在浏览器中访问IPv6地址将失败。IE和Chrome使用的是同一 代理设置。

在IE浏览器中单击Internet选项,或在Chrome浏览器中选择设置>系统>打开代理设置打开Internet选项的连接菜单。

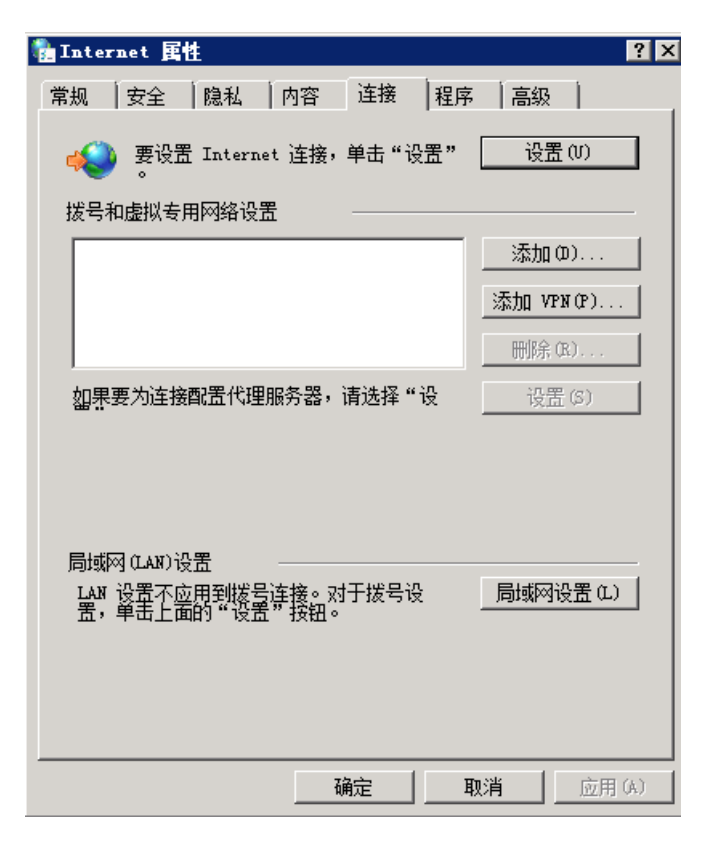

- 2. 单击局域网设置,查看是否启用了自动设置或设置了代理服务器。
  - · 是,去勾选所有选项,保存后重新访问IPv6地址。
  - 否,排除其他原因。

| ョ功配置<br>自动配置会零<br>習 | 夏盖手动设置。要    | 确保使用手   | 动设置,请   | 禁用自动配          |
|---------------------|-------------|---------|---------|----------------|
| ──<br>□ 自动检测i       | 设置(A)       |         |         |                |
| □ 使用自动              | 221日本(S)    |         |         |                |
| 地址(B)               |             |         |         |                |
| 、生成分。<br>为LAN使      | 用代理服务器[这    | 些设置不用一  | 于拨号或 VF | № 连接)区         |
| 地址(E):              | 192.168.8.8 | 靖口田:    | 80      | 高级[ <u>C</u> ] |
| 区 对于本               | 地地址不使用代     | 理服务器(B) |         |                |
|                     |             |         |         |                |

## 使用Firefox无法访问IPv6地址

在Firefox浏览器中输入IPv6地址并访问时,提示无法访问此网站。

#### Firefox未启用IPv6 DNS

Firefox的network.dns.disableIPv6开关开启,禁用了IPv6。

- 1. 在Firefox浏览器地址栏中输入about:config并跳转到该地址。
- 2. 找到network.dns.disableIPv6参数,检查其取值是否为true。
  - 是,双击该参数,将其修改为false,并重新访问IPv6地址。
  - 否,排查其他原因。

| about:config              | × +                  |        |    |       |
|---------------------------|----------------------|--------|----|-------|
| Firefox about: config     |                      |        |    | C     |
| 🦻 最常访问 📙 火狐官方站点 🍓         | 🕽 新手上路 🔒 常用网址 🔟 京东商城 |        |    |       |
| 搜索: (L) Q IPv6            |                      |        |    |       |
| 首选项名称                     |                      | ▲ │ 状态 | 类型 | 值     |
| network. dns. disableIPv6 |                      | 默认     | 布尔 | false |
| network. notify. IPv6     |                      | 默认     | 布尔 | false |

#### Firefox设置了不支持IPv6的代理

Firefox如果设置了使用代理,且该代理不支持IPv6,在Firefox中访问IPv6地址将失败。

#### 1. 在Firefox浏览器中,选择选项 > 高级 > 网络,单击设置。

| 0 常规                | 高级                                                 |
|---------------------|----------------------------------------------------|
| <b>Q</b> 搜索<br>■ 内容 | 常规 数据反馈 网络 更新 证书                                   |
| <br>♠ 应用程序<br>☞ 隐私  | <b>连接</b><br>配置 Firefox 如何连接至国际互联网 设置(E)…          |
| ▲ 安全                | <b>网络内容缓存</b><br>您的网络内容缓存当前已使用 7.5 MB 磁盘空间         |
| ▲ 高级                | 无视自动缓存管理(0)       缓存最大为(L)       350       MB 磁盘空间 |

- 2. 检查是否启用了自动或手动的代理设置。
  - ・ 是,选中**不使用代理**,保存后重新访问IPv6地址。
  - 否,排查其他原因。

| 连接设置                                      |     |              | ж              |
|-------------------------------------------|-----|--------------|----------------|
| 配置访问国际互联网的代理                              |     |              |                |
| ● 不使用代理 (2)                               |     |              |                |
| 自动检测此网络的代理设置(亚)                           |     |              |                |
| ● 使用系统代理设置(U)                             |     |              |                |
| ● 手动配置代理: (۩)                             |     |              |                |
| HTTP 代理: (X)                              | 端口: | ( <u>P</u> ) | 0 *            |
| 为所有协议使用相同代理(S)                            |     |              |                |
| SSL 代理:                                   | 端口: | (0)          | 0 *            |
| ETP 代理:                                   | 端口: | ( <u>R</u> ) | 0              |
| so <u>c</u> KS 主机:                        | 端口: | ( <u>T</u> ) | 0 *            |
| SOCKS v4 💿 SOCKS v5                       |     |              |                |
| 不使用代理: (12)                               |     |              |                |
| localhost, 127.0.0.1                      |     |              |                |
| 例如: .mozilla.org, .net.nz, 192.168.1.0/24 |     |              |                |
| ● 自动代理配置(PAC):                            |     |              |                |
|                                           |     | Ē            | 副新载入(E)        |
| 如果密码已保存,不提示身份验证(I)                        |     |              |                |
| 使用 SOCKS v5 代理 DNS                        |     |              |                |
|                                           |     |              |                |
|                                           | 确定即 | 刘润           | 帮助( <u>H</u> ) |
|                                           |     |              |                |

自

说明:如该界面选项灰化,无法修改,是因为锁定了相关选项的设置。请在Firefox的安装路径下,打

开mozilla.cfg文件,并将lockPref相关语句删除或注释掉。修改保存后,重启Firefox并修改代理设置。

| 🚛 mozilla. cfg - 记事本                                                                                                    | _ 🗆 🗙 |
|----------------------------------------------------------------------------------------------------|-------|
| 文件 (2) 编辑 (2) 格式 (2) 查看 (2) 帮助 (3)                                                                                                    |       |
| <pre>// //lockPref("network.proxy.ftp", "127.0.0.1"); //lockPref("network.proxy.ftp_port", 28080); //lockPref("network.proxy.http", "127.0.0.1"); //lockPref("network.proxy.http_port", 28080); //lockPref("network.proxy.share_proxy_settings", true); //lockPref("network.proxy.socks", "127.0.0.1"); //lockPref("network.proxy.socks_port", 28080); //lockPref("network.proxy.ssl", "127.0.0.1"); //lockPref("network.proxy.ssl", "127.0.0.1"); /</pre> | •     |
|                                                                                                    |       |